## ESERCITAZIONE\_TRAVE RETICOLARE

Dopo aver risolto la trave reticolare con il metodo delle sezioni, verifico i risultati con sap. Disegnare una trave reticolare.

| R                 |                                                              |
|-------------------|--------------------------------------------------------------|
| t                 |                                                              |
| 8                 |                                                              |
| 1                 |                                                              |
| 1                 |                                                              |
| W                 |                                                              |
| 1                 | 2D Trusses                                                   |
| 17                | C2D Truss Type Sloped Truss Dimensions                       |
|                   | Sloped Truss  Vumber of Division  Division Length 6          |
|                   | Height 3                                                     |
| +                 |                                                              |
|                   | 1. Use custom din opacing and Elocate dright <u>concerns</u> |
| -44               | Section Properties                                           |
| 14                | Chords Default - +                                           |
| X                 | Braces Default +                                             |
| - 4               |                                                              |
| 14                | F Restricte OK Cancel                                        |
| n 🖣               |                                                              |
|                   |                                                              |
| all               |                                                              |
| PS                |                                                              |
| cir <sup>is</sup> |                                                              |
| 22                |                                                              |
|                   |                                                              |
|                   |                                                              |
| Х                 | e (e Y=U KN, m, C 💌                                          |

Dopo aver inserito i vincoli, assegnare il carico nullo alla struttura e definire la sezione in acciaio delle aste.

| Property Data                                                                                                    | Pipe Section                                                                                                    |                                                                                                 |
|----------------------------------------------------------------------------------------------------|----------------------------------------------------------------------------------------------------|-------------------------------------------------------------------------------------------------|
| Section Name         Itave reticolare           Properties         Cross-section (axia)] area         2.827E-03           Torsional constant         5.796E-06         Section modulus about 2 axis         5.796E-05           Moment of Inertia about 3 axis         2.838E-06         Plastic modulus about 3 axis         8.138E-05           Noneent of Inertia about 2 axis         2.898E-06         Plastic modulus about 2 axis         8.133E-05           Shear area in 2 direction         1.425E-03         Radius of Gyration about 2 axis         0.032           Shear area in 3 direction         1.425E-03         Radius of Gyration about 2 axis         0.032 | Section Name<br>Section Notes<br>Properties<br>Section Properties<br>Dimensions<br>Outside diameter (13)<br>Wall thickness (1w) | trave reticolare<br>Modify/Show Notes  Property Modifiers<br>Set Modifiers  Material + A932Fy50 |
|                                                                                                    |                                                                                                    | OK Cancel                                                                                       |
|                                                                                                    |                                                                                                    |                                                                                                 |

Selezionare l'asta superiore ed assegnare un carico puntuale pari a 20 MPA (assign > joint load > forces > sulla casella gloabal z inserire il carico).

Trasformo i nodi in cerniere interne (assign > frame > releases > moment33 = 0).

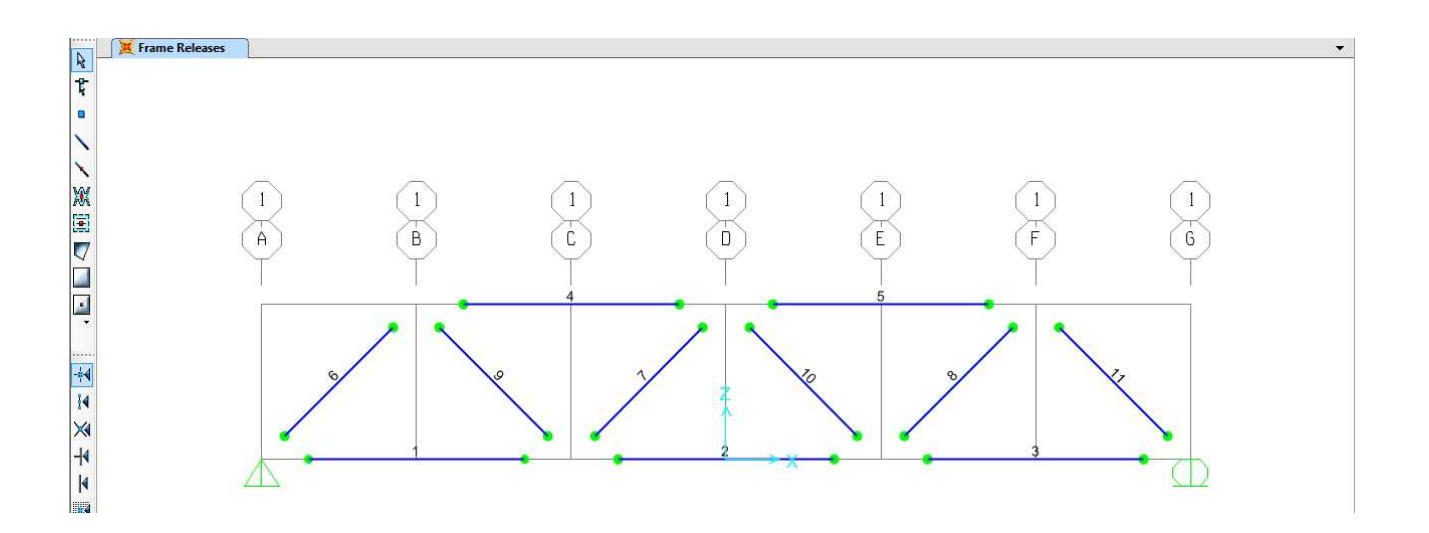

Lancio l'analisi della struttura e visualizzo la deformata.

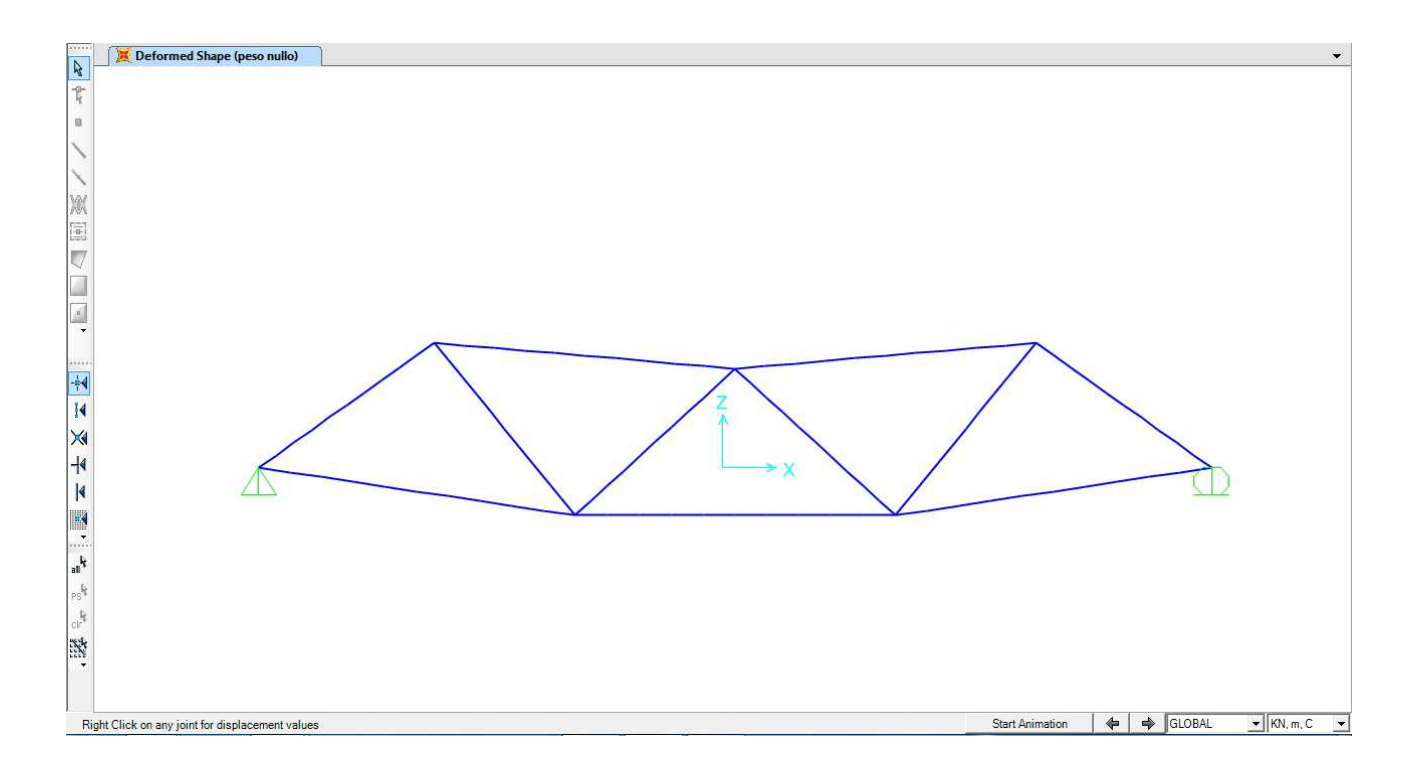

## Diagramma sforzi assiali

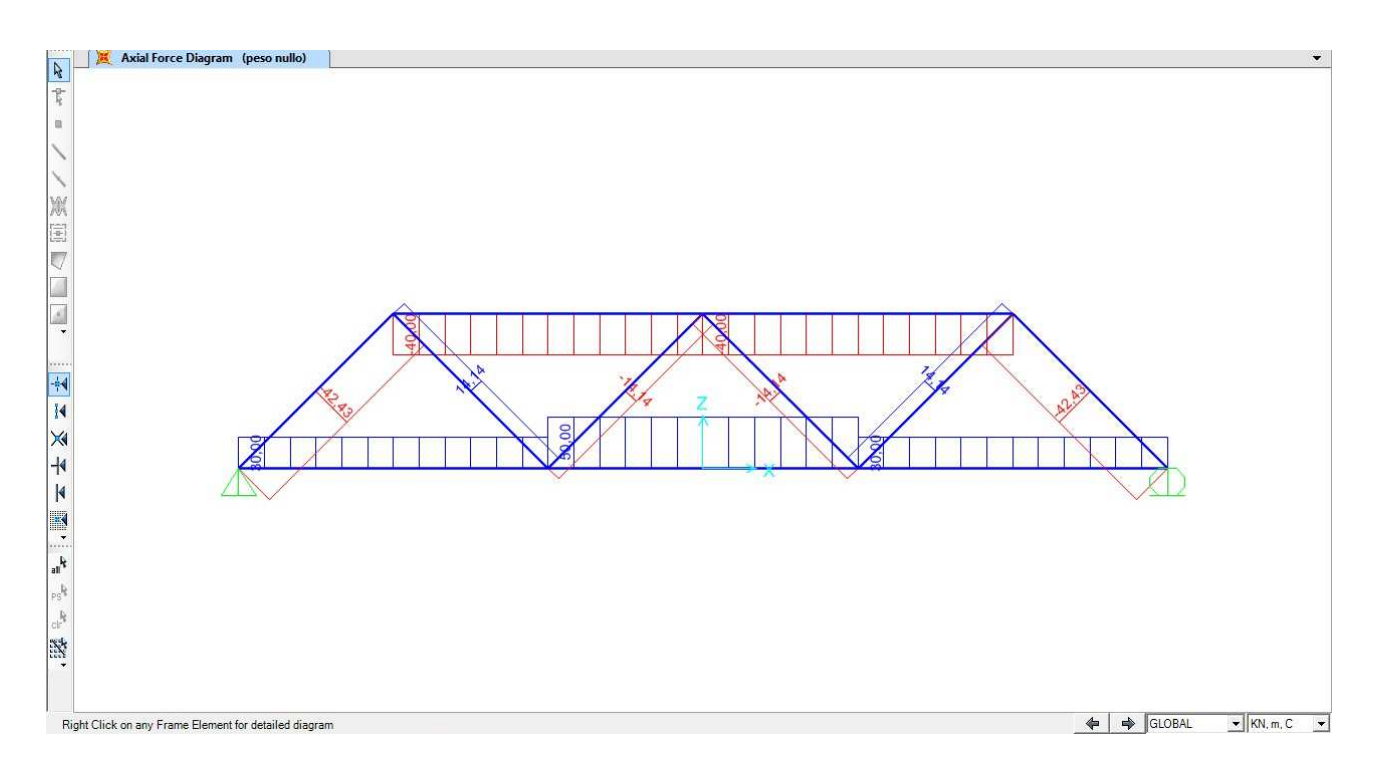

Visualizzo gli sforzi assiali della struttura (set display options > frame > spunto "labels").

| Elen | nent Forces - Frame | is              |              |           |     |    |          |                  |      |            |             |
|------|---------------------|-----------------|--------------|-----------|-----|----|----------|------------------|------|------------|-------------|
| File | e View Format-I     | Filter-Sort Se  | lect Options |           |     |    |          |                  |      |            |             |
| Un   | its: As Noted       |                 |              |           |     |    | Ele      | ment Forces - Fr | ames |            | •           |
|      | Frame               | Station         | OutputCase   | CaseType  | P   | V2 | ¥3       | T                | M2   | M3         | S11Max Pt5▲ |
|      | 1                   | 0               | Deso nullo   | LinStatic | 30  | 1  | <u> </u> | 0                | 0    | 0          | 10610.33    |
|      | 1                   | 0.5             | peso nullo   | LinStatic | 30  | 0  | 0        | Ő                | Ő    | Ő          | 10610.33    |
| (H H | 1                   | 1               | peso nullo   | LinStatic | 30  | 0  | 0        | Ő                | Ő    | Ő          | 10610.33    |
|      | 1                   | 1.5             | peso nullo   | LinStatic | 30  | 0  | 0        | 0                | 0    | 0          | 10610.33    |
|      | 1                   | 2               | peso nullo   | LinStatic | 30  | 0  | 0        | 0                | 0    | 0          | 10610,33    |
|      | 1                   | 2,5             | peso nullo   | LinStatic | 30  | 0  | 0        | 0                | 0    | 0          | 10610,33    |
|      | 1                   | 3               | peso nullo   | LinStatic | 30  | 0  | 0        | 0                | 0    | 0          | 10610,33    |
|      | 1                   | 3,5             | peso nullo   | LinStatic | 30  | 0  | 0        | 0                | 0    | 0          | 10610,33    |
|      | 1                   | 4               | peso nullo   | LinStatic | 30  | 0  | 0        | 0                | 0    | 0          | 10610,33    |
|      | 1                   | 4,5             | peso nullo   | LinStatic | 30  | 0  | 0        | 0                | 0    | 0          | 10610,33    |
|      | 1                   | 5               | peso nullo   | LinStatic | 30  | 0  | 0        | 0                | 0    | 0          | 10610,33    |
|      | 1                   | 5,5             | peso nullo   | LinStatic | 30  | 0  | 0        | 0                | 0    | 0          | 10610,33    |
|      | 1                   | 6               | peso nullo   | LinStatic | 30  | 0  | 0        | 0                | 0    | 0          | 10610,33    |
|      | 2                   | 0               | peso nullo   | LinStatic | 50  | 0  | 0        | 0                | 0    | 0          | 17683,88    |
|      | 2                   | 0,5             | peso nullo   | LinStatic | 50  | 0  | 0        | 0                | 0    | 0          | 17683,88    |
|      | 2                   | 1               | peso nullo   | LinStatic | 50  | 0  | 0        | 0                | 0    | 0          | 17683,88    |
|      | 2                   | 1,5             | peso nullo   | LinStatic | 50  | 0  | 0        | 0                | 0    | 0          | 17683,88    |
|      | 2                   | 2               | peso nullo   | LinStatic | 50  | 0  | 0        | 0                | 0    | 0          | 17683,88    |
|      | 2                   | 2,5             | peso nullo   | LinStatic | 50  | 0  | 0        | 0                | 0    | 0          | 17683,88    |
|      | 2                   | 3               | peso nullo   | LinStatic | 50  | 0  | 0        | 0                | 0    | 0          | 17683,88    |
|      | 2                   | 3,5             | peso nullo   | LinStatic | 50  | 0  | 0        | 0                | 0    | 0          | 17683,88    |
|      | 2                   | 4               | peso nullo   | LinStatic | 50  | 0  | 0        | 0                | 0    | 0          | 17683,88    |
|      | 2                   | 4,5             | peso nullo   | LinStatic | 50  | 0  | 0        | 0                | 0    | 0          | 17683,88    |
|      | 2                   | 5               | peso nullo   | LinStatic | 50  | 0  | 0        | 0                | 0    | 0          | 17683,88    |
|      | 2                   | 5,5             | peso nullo   | LinStatic | 50  | 0  | 0        | 0                | 0    | 0          | 17683,88    |
|      |                     | ~               | "-           | 10000     | EUI | 0  | 0        | · ·              | 0    | 01         | 17000.00    |
| 1.00 |                     |                 |              |           |     |    |          |                  |      |            |             |
| Be   | cord: 14 4          | 1 <b>b b</b> of | 83           |           |     |    |          |                  |      | Add Tables | Done        |

Esporto i valori in una tabella ecxel, la modifico lasciando solo i valori che mi interessano e calcolo la tensione ammissibile di ogni asta

| 1                              | A Inizio La   | yout Tab  | elle G     | rafici S   | SmartArt | Formule        | Dati  | Revisione |              |  |
|--------------------------------|---------------|-----------|------------|------------|----------|----------------|-------|-----------|--------------|--|
| 1                              | Modific       | a         | ŧ.         | Cara       |          | Allineamento   |       |           |              |  |
| F                              | 💐 🖕 💽 Riem    | pimento 🔻 | Calibri (C | orpo) 👻    | 12 🔹     | A• A•   =      | = = , | abc *     | 🔁 Testo a ca |  |
| In                             | colla 🥜 Cance | ella *    | GC         | <u>s</u> ] | • 🔕      | • <u>A</u> • [ | e = 3 |           | Unisci       |  |
|                                | 118           | :00       | ( fx       |            |          |                |       |           |              |  |
| -                              | A             | B         | С          | D          | E        | F              | G     | н         | 1            |  |
| 1 TABLE: Element Forces-Frames |               |           |            |            |          |                |       |           |              |  |
| 2                              | FRAME         | Ρ         | Α          | Ð          |          |                |       |           |              |  |
| 3                              | Text          | KN        | mmq        | MPA        |          |                |       |           |              |  |
| 4                              | 1             | 30        | 2827       | 10,6       |          |                |       |           |              |  |
| 5                              | 2             | 50        | 2827       | 17,6       |          |                |       |           |              |  |
| 6                              | 3             | 30        | 2827       | 10,6       |          |                |       |           |              |  |
| 7                              | 4             | -40       | 2827       | 14,1       |          |                |       |           |              |  |
| 8                              | 5             | -40       | 2827       | 14,1       |          | 1              |       |           |              |  |
| 9                              | 6             | -42,43    | 2827       | 15         |          | 1              |       |           |              |  |
| 10                             | 7             | -14,14    | 2827       | 5          |          | 1              |       |           |              |  |
| 11                             | 8             | -14,14    | 2827       | 5          |          | T              |       |           |              |  |
| 12                             | 9             | -14,14    | 2827       | 5          |          |                |       |           |              |  |
| 13                             | 10            | -14,14    | 2827       | 5          |          |                |       |           |              |  |
| 14                             | 11            | -42,43    | 2827       | 15         |          |                |       |           |              |  |
| 15                             |               | 577.      |            |            |          |                |       |           |              |  |